お客様各位

広島県信用組合

## 【でんさいネットご利用のお客様へ】

## インターネットブラウザの Cookie 設定必須化についてのお知らせ

平素はでんさいネットをご利用いただき、誠にありがとうございます。

さて、当組合が提供させていただいております「でんさいネット」のホームページにつきまして、不正アクセス対策の一環として、2020 年 7 月 13 日よりセッション情報の管理をブラウザの Cookie を利用した方式に変更することを予定しております。

これに伴い、7月13日以降にでんさいネットにアクセスいただく場合、インターネットブラ ウザの Cookie の設定が必須となりますので、設定のご確認をお願い致します。

Cookie の設定方法につきましては、次ページ以降をご参照ください。なお、Cookie の設定 が無効のままログインしたときの画面は以下のとおりです。

| 退出画面                                                                |                              |                       | SCCCOM20805 |
|---------------------------------------------------------------------|------------------------------|-----------------------|-------------|
| 姜続に失敗しました。画面上のボタン以外の操作をしたか、プラ<br>身効に設定変更のうえ、再度ログインしてください。 [KKLH 021 | ウザのCookie設定が無効になっているう<br>Se] | 可能性があります。Cookieの設定が無≶ | かになっている場合は  |
|                                                                     |                              |                       |             |
|                                                                     |                              |                       |             |
|                                                                     |                              |                       |             |
|                                                                     |                              |                       |             |
|                                                                     |                              |                       |             |
|                                                                     |                              |                       |             |
|                                                                     |                              |                       |             |
|                                                                     |                              |                       |             |
|                                                                     |                              |                       |             |
|                                                                     |                              |                       |             |

その他ご不明な点などございましたら、下記のフリーダイヤルまでお問い合わせください。

しんくみでんさいネット専用ヘルプデスク 電話番号:0120-230-605(フリーダイヤル) 受付時間:平日9:00~18:00 Cookie の設定方法について

InternetExplorer 11.0 の場合

ブラウザの右上にある[ツール(歯車のアイコン)]をクリックし、表示された一覧の[インターネットオプション]をクリックします。

|   | -                | 6) 🕫 🌞 🌖 |
|---|------------------|----------|
|   | 印刷(P)            |          |
|   | ファイル(F)          | >        |
| - | 拡大(Z) (100%)     | >        |
|   | セーフティ(S)         | >        |
|   | サイトをアプリビューに追加(I) |          |
|   | ダウンロードの表示(N)     | Ctrl+J   |
|   | アドオンの管理(M)       |          |
|   | F12 開発者ツール(L)    |          |
|   | ピン留めサイト(G)       |          |
|   | 万换表示設定(B)        |          |
|   | インターネット オプション(O) |          |
| - | ハーンヨノ1百報(A)      |          |

2. [プライバシー]タブをクリックし、[詳細設定]ボタンをクリックします。

| インターネット オプション                        | ? ×        |
|--------------------------------------|------------|
| 全般 セキュリティ プライバシー コンテンツ 接続 プログラ       | 达 詳細設定     |
| 設定                                   |            |
| 971KS                                | 詳細設定(V)    |
| 位置情報                                 |            |
| □ Web サイトによる物理的な位置情報の要求を許可<br>しない(L) | サイトのクリア(C) |
| ポップアップ ブロック                          |            |
| ✓ ポップアップ ブロックを有効にする(B)               | 設定(E)      |
| InPrivate                            |            |
| ☑ InPrivate ブラウズの開始時に、ツール パーと拡張機能を無効 | にする(T)     |
|                                      |            |
|                                      |            |
|                                      |            |
|                                      |            |
|                                      |            |
|                                      |            |
|                                      |            |
|                                      |            |
| OK +7                                | ンセル 適用(A)  |

3. [ファーストパーティの Cookie]を[承諾する]にチェックし、[OK]ボタンをクリックします。

|   | プライバシーの詳細設定                  |                  | × |
|---|------------------------------|------------------|---|
|   | クッキーの処理方法を選択                 | できます。            |   |
|   | Cookie                       |                  |   |
| Г | <u>)</u> у=, ∧ ¬, 710 соокіе | サード パーティの Cookie |   |
| L | ● 承諾する(A)                    | ●承諾する(C)         |   |
|   | O JU779 S(B)                 | ○ ブロックする(L)      |   |
|   | ○ ダイアログを表示する(P)              | ○ダイアログを表示する(R)   |   |
|   | 🗹 常にセッション Cookie を許可す        | ି ବି(W)          |   |
|   |                              |                  |   |
|   |                              |                  |   |
|   |                              | OK キャンセル         |   |

## FireFox の場合

1. ブラウザの右上にある[メニュー]をクリックし、表示された一覧の[オプション]をクリックします。

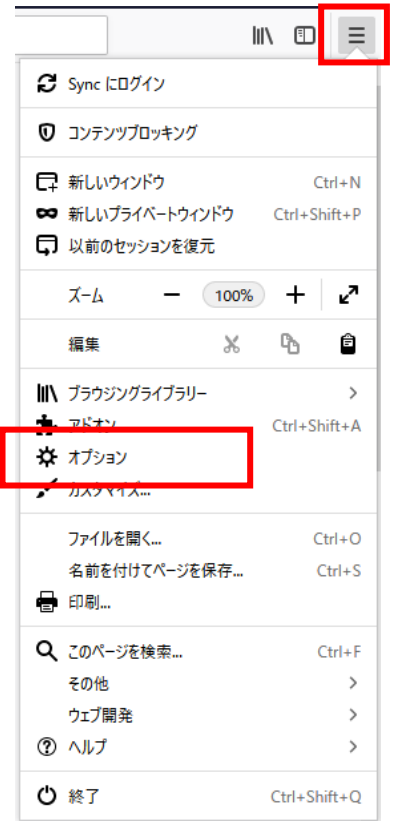

2. [プライバシーとセキュリティ]をクリックします。

|                            | ✿             | オプション         | × +       |                        |                                    |                 |                 |    |                         | - C   | I | × |
|----------------------------|---------------|---------------|-----------|------------------------|------------------------------------|-----------------|-----------------|----|-------------------------|-------|---|---|
| $\langle \epsilon \rangle$ | $\rightarrow$ | C û           | 🕹 Firefox | about:preferer         | nces                               |                 |                 | ☆  | Q、検索                    | hits. | Ē | ≡ |
|                            |               |               |           |                        |                                    |                 |                 |    | O オプションを検索              |       |   | ^ |
|                            | ⇔             | 一般            | _         | 般                      |                                    |                 |                 |    |                         |       |   |   |
|                            | ۵             | ホーム           | 起         | 動                      |                                    |                 |                 |    |                         |       |   |   |
|                            | Q             | 検索            |           | 前回のセッショ<br>Firefox が既定 | }ンを復元する( <u>S</u> )<br>宅のブラウザーか確認す | ±5(Y)           |                 |    |                         |       |   |   |
| l                          | ۵             | プライバシーとセキュリ   | ⊽1        | 😯 Firefox (            | は既定のブラウザーに                         | 設定されていません       |                 |    | 既定のブラウザーにする( <u>D</u> ) |       |   |   |
|                            | C             | Firefox アカウント | 97        | 「グループ                  |                                    |                 |                 |    |                         |       |   |   |
|                            |               |               |           | Ctrl+Tab で最            | 近使用した順にタブ                          | を切り替える(T)       |                 |    |                         |       |   |   |
|                            |               |               | ✓         | 新しいウィンドウ               | うではなく新しいタブに                        | _開く( <u>W</u> ) |                 |    |                         |       |   |   |
|                            |               |               |           | リンクを新しい                | タブで開いたとき、すぐ                        | ぐにそのタブに切り替え     | える( <u>H</u> )  |    |                         |       |   |   |
|                            |               |               |           | タスクバーにタフ               | ブのプレビューを表示す                        | -8( <u>K</u> )  |                 |    |                         |       |   |   |
|                            |               |               | 言         | 語と外観                   |                                    |                 |                 |    |                         |       |   |   |
|                            |               |               | フォ        | ントと配色                  |                                    |                 |                 |    |                         |       |   |   |
|                            | 3             | Firefox サポート  | 既知        | 主のフォント( <u>D</u> )     | 既定 (メイリオ)                          | •               | サイズ( <u>S</u> ) | 16 | ▼ 詳細設定( <u>A</u> )      |       |   |   |
|                            |               |               |           |                        |                                    |                 |                 |    | 配色設定(C)                 |       |   | ~ |

3. 画面を下にスクロールし、[Cookie とサイトデータ]の[Cookie とサイトデータを保存する]にチェックします。

|   | ¢             | オプション         | × +                                               |     |                 |             | -                 |            | × |
|---|---------------|---------------|---------------------------------------------------|-----|-----------------|-------------|-------------------|------------|---|
| € | $\rightarrow$ | C' 🕜          | Sirefox about:preferences#privacy                 | ☆   | Q <sub>検索</sub> |             | 10                |            | ≡ |
|   |               |               |                                                   |     |                 | <i>₽</i> オフ | ションを検索            |            | ^ |
|   | ¢<br>ራ        | · 一般<br>· ホーム | Cookie とサイトデータ                                    |     |                 |             |                   |            |   |
|   | •             |               | 保存された Cookie とサイトナータどキャッシュのナイスク使用量は現在 14.5 MB     | ৫ৰ. | 詳細情報            |             | データを消去(L          | )          |   |
|   | Q             | 検索            | <ul> <li>Cookie とサイトデータを保存する(<u>A</u>)</li> </ul> |     |                 |             | デ−タを管理( <u>M</u>  | D          |   |
|   | •             | プライバシーとセキュ!   |                                                   |     |                 |             | 例外サイト(E)          |            |   |
|   | C             | Firefox アカウント | ブロックの種類(①)                                        |     |                 | v           |                   |            |   |
|   |               |               | Cookie を保存する期間(U) サイトが指定した期限まで ▼                  |     |                 |             |                   |            |   |
|   |               |               | フォームとパスワード                                        |     |                 |             |                   |            |   |
|   |               |               | ✓ ウェブサイトのログイン情報とパスワードを保存する(R)                     |     |                 |             | 例外サイト( <u>X</u> ) |            |   |
|   |               |               |                                                   |     |                 | 保存され        | ているログイン情報         | (L)        |   |
|   |               |               | マスターパスワードを使用する(U)                                 |     |                 | 779-        | -パスワードを変更(        | <u>M</u> ) |   |
|   | ?             | Firefox サポート  | 履歴                                                |     |                 |             |                   |            |   |
|   |               |               | Firefox に(W) 履歴を記憶させる ▼                           |     |                 |             |                   |            | ~ |

GoogleChorome の場合

1. ブラウザの右上にある[GoogleChromeの設定]をクリックし、表示された一覧の[設定]をクリック します。

|                 | ×               |
|-----------------|-----------------|
|                 | ☆ @   € :       |
| 新しいタブ(T)        | Ctrl+T          |
| 新しいウィンドウ(N)     | Ctrl+N          |
| シークレット ウィンドウを開く | l) Ctrl+Shift+N |
| 履歴(H)           | Þ               |
| ダウンロード(D)       | Ctrl+J          |
| ブックマーク(B)       | +               |
| ズーム             | - 100% + []     |
| 印刷(P)           | Ctrl+P          |
| キャスト(C)         |                 |
| 検索(F)           | Ctrl+F          |
| その他のツール(L)      | Þ               |
| 編集 切り取り(T)      | コピー(C) 貼り付け(P)  |
| 設定(S)           |                 |
| ハルブ(ロ)          | •               |
| 終了(X)           |                 |

2. 画面を下にスクロールし、[詳細設定]をクリックします。

| ✿ 設定                                             | × +                                  |          | - 🗆 X   |
|--------------------------------------------------|--------------------------------------|----------|---------|
| $\leftrightarrow$ $\rightarrow$ C $\odot$ Chrome | chrome://settings                    |          | ☆ @ ⊖ : |
| ☰ 設定                                             | Q、 設定項目を検索                           |          |         |
|                                                  | ブックマーク バーを表示する                       |          | ^       |
|                                                  | フォントサイズ                              | 中(推奨) 👻  |         |
|                                                  | フォントをカスタマイズ                          | •        |         |
|                                                  | ページのズーム                              | 100% 👻   |         |
|                                                  | 検索エンジン                               |          |         |
|                                                  | アドレスバーで使用される検索エンジン                   | Google 👻 |         |
|                                                  | 検索エンジンの管理                            | •        |         |
|                                                  | 既定のブラウザ                              |          |         |
|                                                  | 既定のブラウザ<br>Google Chrome を既定のブラウザにする | デフォルトに設定 |         |
|                                                  | 起動時                                  |          |         |
|                                                  | ・新しいタブページを開く                         |          |         |
|                                                  | ○ 前回開いていたページを開く                      |          |         |
|                                                  | ○ 特定のページまたはページセットを開く                 |          |         |
|                                                  | 詳細設定 👻                               |          |         |

3. [コンテンツの設定]をクリックします。

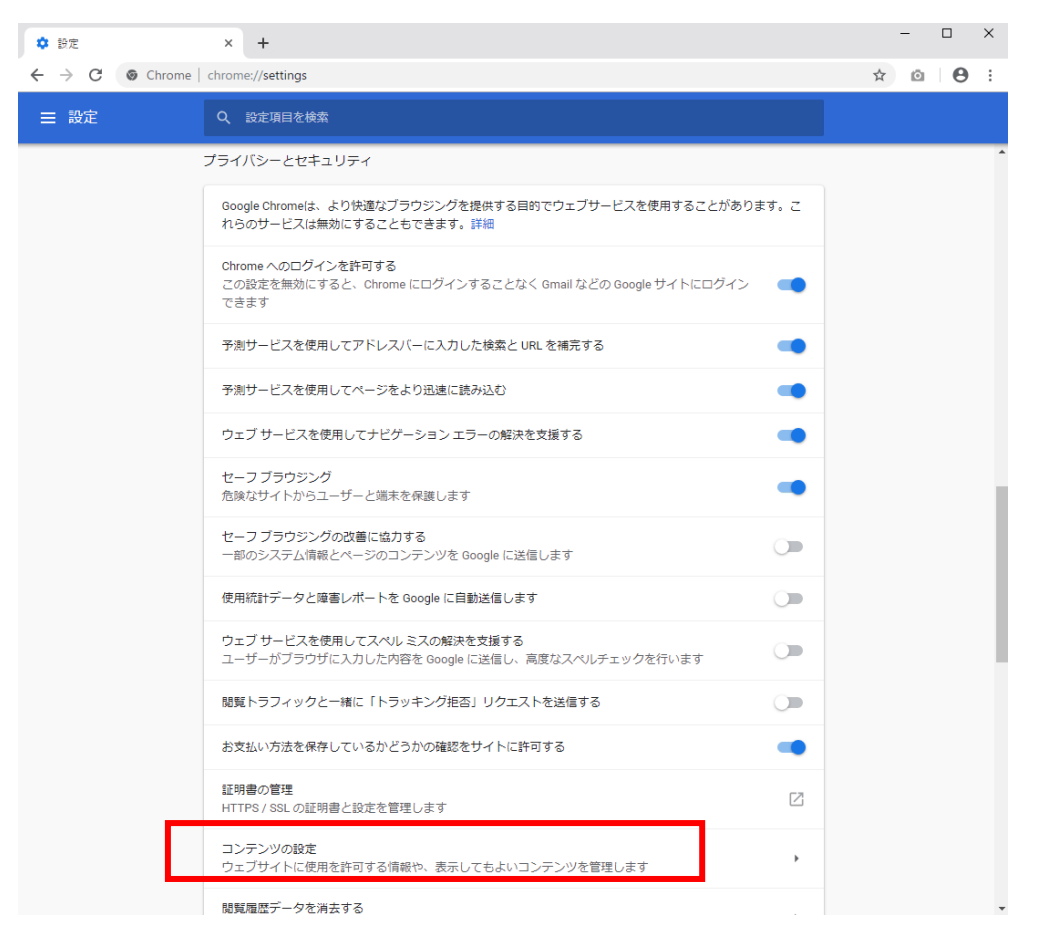

4. [Cookie]をクリックします。

| ✿ 設定                                             | × +                                                      |   | - 🗆 ×   |
|--------------------------------------------------|----------------------------------------------------------|---|---------|
| $\leftrightarrow$ $\rightarrow$ C $\odot$ Chrome | e   chrome://settings/content                            |   | ☆ @ 8 : |
| ☰ 設定                                             | Q. 設定項目を検索                                               |   |         |
|                                                  | ← コンテンツの設定                                               | ? | A       |
|                                                  | Cookie サイトに Cookie データの保存と読み取りを許可する                      | Þ |         |
|                                                  | ♥ 現在地<br>アクセスする前に確認する                                    | Þ |         |
|                                                  | カメラ<br>アクセスする前に確認する                                      | • |         |
|                                                  | <ul> <li>マイク</li> <li>アクセスする前に確認する</li> </ul>            | • |         |
|                                                  | <ul> <li>通知</li> <li>         送信する前に確認する     </li> </ul> | • |         |
|                                                  | <> Javascript<br>許可                                      | • |         |
|                                                  | Flash<br>最初に確認する                                         | • |         |

| ✿ 設定                                               | × +                                                                         |    | - 🗆 ×   |
|----------------------------------------------------|-----------------------------------------------------------------------------|----|---------|
| $\leftrightarrow$ $\rightarrow$ $C$ $\odot$ Chrome | chrome://settings/content/cookies                                           |    | ☆ @ ⊖ : |
| ☰ 設定                                               | Q、設定項目を検索                                                                   |    |         |
|                                                    | ← Cookie                                                                    |    |         |
|                                                    | サイトに Cookie データの保存と読み取りを許可する(推奨)                                            |    |         |
|                                                    | ブラウザを終了するまでローカル データを保存する                                                    |    |         |
|                                                    | サードパーティの Cookie をブロックする<br>サードパーティのウェブサイトが Cookie データを保存したり読み取ったりできないようにします |    |         |
|                                                    | すべての Cookie とサイトデータを表示                                                      | •  |         |
|                                                    | ブロック                                                                        | 追加 |         |
|                                                    | サイトが追加されていません                                                               |    |         |
|                                                    | 終了時に消去                                                                      | 追加 |         |
|                                                    | サイトが追加されていません                                                               |    |         |
|                                                    | 許可                                                                          | 追加 |         |
|                                                    | サイトが追加されていません                                                               |    |         |

5. [サイトに Cookie データの保存と読み取りを許可する]を[オン]にします。

Microsoft Edge の場合

1. ブラウザの右上にある[・・・]をクリックし、表示された一覧の[設定]をクリックします。

| ] —                          | <b>_</b> | ×     |
|------------------------------|----------|-------|
| □ ☆ ☆ &                      | Ø        |       |
| □ 新しいウィンドウ                   | Ct       | rl+N  |
| 🖾 新しい InPrivate ウィンドウ Ctr    | l+Shi    | ft+P  |
| 拡大 — 100%                    | +        | 2     |
| ☆ お気に入り                      | C        | trl+l |
| ≌ リーディングリスト                  | Ctr      | l+M   |
| ① 履歴                         | Ct       | rl+H  |
| <u>↓</u> ダウンロード              | C        | trl+J |
| ✿ 拡張機能                       |          |       |
| ツール バーに表示                    |          | >     |
| <b>占</b> 印刷                  | Ct       | rl+P  |
| ▶ ページ内の検索                    | Ct       | trl+F |
| A <sup>1)</sup> 音声で読み上げる Ctr | l+Shit   | ft+G  |
| -⇔ タスク バーにこの項目をピン留めする        |          |       |
| その他のツール                      |          | >     |
| ② 設定                         |          |       |
| ? ヘルプとフィードバック                |          | >     |

2. [プライバシーとセキュリティ(鍵マーク)]をクリックします。

|           | — C                         | ב      | × |
|-----------|-----------------------------|--------|---|
|           |                             | Ê      |   |
| <         | 全般                          | -1:    | ⊐ |
| ÷         |                             |        | - |
| 8         | カスタマイズ                      |        |   |
| Q,        | テーマの選択                      |        | - |
| <u>-0</u> | 白                           | ~      |   |
|           | Microsoft Edge の起動時に開くページ:  |        |   |
|           | 特定のページ                      | $\sim$ |   |
|           | about:blank                 | ×      |   |
|           | 十 新しいページの追加                 |        |   |
|           | 新しいタブを開いたときに表示するページ         |        |   |
|           | "トップ サイト" とおすすめのコンテンツ       | $\sim$ |   |
|           | お気に入りとその他の情報を転送する           |        |   |
|           | インポートまたはエクスポート              |        |   |
|           | お気に入りバーを表示する                |        |   |
|           | オフ                          |        |   |
|           | [ホーム] ボタンを表示する              |        |   |
|           | <b>一)</b> オン                |        |   |
|           | ホーム ページの設定                  |        |   |
|           | スタート ページ                    | $\sim$ | ] |
|           | 頻繁にアクセスするサイトを "トップ サイト" に表示 | えする    |   |

3. [Cookie]の選択肢から[Cookie をブロックしない]を選択します。

|        |                                                                                                    |                | _    |     | ×   |  |
|--------|----------------------------------------------------------------------------------------------------|----------------|------|-----|-----|--|
|        | □ ☆                                                                                                    | Σγ≓            | h    | Ŀ   |     |  |
| <<br>© | プライバシーとセキ                                                                                                    | ュリテ            | 1    |     | -12 |  |
| <br>⊲  | <ul> <li>閲覧データ</li> <li>機能によっては、データをデバイスに保存したり、閲覧時の<br/>使用感の向上に役立てるためにデータを Microsoft に送<br/>信したりする場合があります</li> <li>Microsoft のプライパシーの詳細</li> <li>閲覧データのクリア</li> <li>Cookie、履歴、パスワード、その他のデータを含みます</li> <li>クリアするデータの選択</li> </ul> |                |      |     |     |  |
|        | Cookie<br>Cookie をブロックしない                                                                                                    |                |      | ``` | -   |  |
|        | メディア ライセンス<br>サイトがデバイスに保護された<br>きるようにする<br>オン                                                                                                    | メディア ラ         | イセンス | を保存 | c   |  |
|        | プライバシー<br>トラッキング拒否要求を送信                                                                                                    | する             |      |     |     |  |
|        | <ul> <li>入力時に検索候補とおすす</li> <li>オン</li> </ul>                                                                                                    | <b>めサイトを</b> : | 表示する | 5   |     |  |
|        | 検索履歴を表示する<br>オン<br>Bing の検索履歴をクリア                                                                                                    |                |      |     |     |  |

Safari の場合

1. メニューバーの[Safari]をクリックし、表示された一覧の[環境設定]をクリックします。

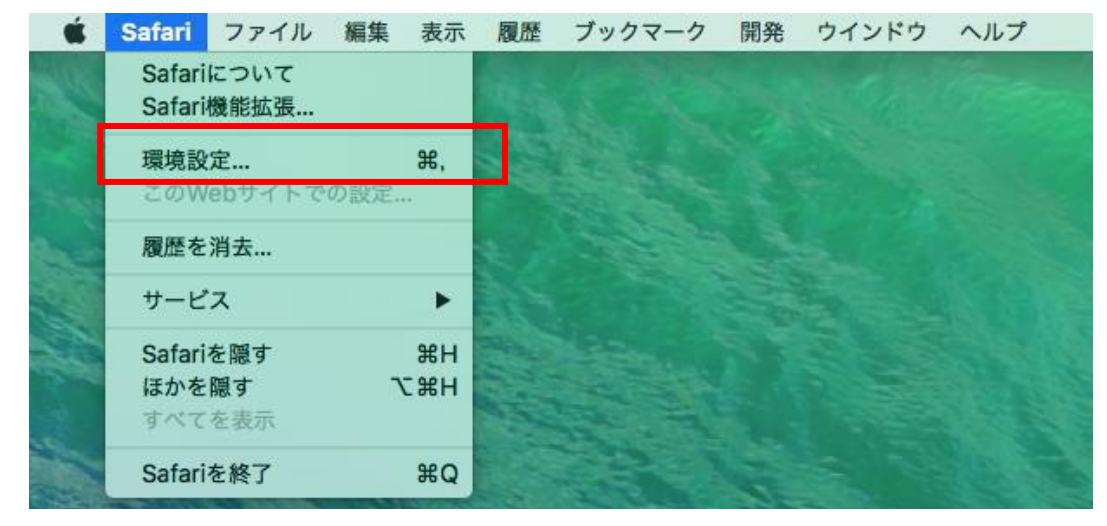

2. [プライバシー]タブをクリックし、[Cookie と Web サイトのデータ]の[すべての Cookie をブロック] のチェックを外します。

|                                                             | プライバシー<br>Q $Q$ $Q$ $Q$ $Q$ $Q$ $Q$ $Q$ $Q$ $Q$ |   |  |  |
|-------------------------------------------------------------|-------------------------------------------------|---|--|--|
| Webサイトによるトラッキング: 🔽 サイト越えトラッキングを防ぐ<br>🗌 Webサイトにトラッキングの停止を求める |                                                 |   |  |  |
|                                                             | CookieとWebサイトのデータ: 🗌 すべてのCookieをブロック            |   |  |  |
|                                                             | Webサイトデータを管理                                    | ? |  |  |